# 

# ERP Web Financeiro/ Controle Bancário Conciliação Bancária

**FINWEBCON08V1** 

| _         |        |           |           |     |             |          |  |  |  |  |  |  |        |  |
|-----------|--------|-----------|-----------|-----|-------------|----------|--|--|--|--|--|--|--------|--|
| Ír        | ndi    | ce        |           |     |             |          |  |  |  |  |  |  |        |  |
|           | biotiv |           |           |     |             |          |  |  |  |  |  |  | ۰<br>٦ |  |
| <u>UI</u> | bjeth  | <u>/0</u> |           |     |             |          |  |  |  |  |  |  | 3      |  |
| <u>Co</u> | oncil  | iação     | <u>Ma</u> | nua | <u> </u>    |          |  |  |  |  |  |  | 4      |  |
| <u>Co</u> | oncil  | iação     | Aut       | tom | <u>átic</u> | <u>a</u> |  |  |  |  |  |  | 11     |  |
|           |        |           |           |     |             |          |  |  |  |  |  |  |        |  |
|           |        |           |           |     |             |          |  |  |  |  |  |  |        |  |
|           |        |           |           |     |             |          |  |  |  |  |  |  |        |  |
|           |        |           |           |     |             |          |  |  |  |  |  |  |        |  |
|           |        |           |           |     |             |          |  |  |  |  |  |  |        |  |
|           |        |           |           |     |             |          |  |  |  |  |  |  |        |  |
|           |        |           |           |     |             |          |  |  |  |  |  |  |        |  |
|           |        |           |           |     |             |          |  |  |  |  |  |  |        |  |
|           |        |           |           |     |             |          |  |  |  |  |  |  |        |  |
|           |        |           |           |     |             |          |  |  |  |  |  |  |        |  |
|           |        |           |           |     |             |          |  |  |  |  |  |  |        |  |
|           |        |           |           |     |             |          |  |  |  |  |  |  |        |  |
|           |        |           |           |     |             |          |  |  |  |  |  |  |        |  |
|           |        |           |           |     |             |          |  |  |  |  |  |  |        |  |
|           |        |           |           |     |             |          |  |  |  |  |  |  |        |  |
|           |        |           |           |     |             |          |  |  |  |  |  |  |        |  |
|           |        |           |           |     |             |          |  |  |  |  |  |  |        |  |
|           |        |           |           |     |             |          |  |  |  |  |  |  |        |  |
|           |        |           |           |     |             |          |  |  |  |  |  |  |        |  |
|           |        |           |           |     |             |          |  |  |  |  |  |  |        |  |
|           |        |           |           |     |             |          |  |  |  |  |  |  |        |  |
|           |        |           |           |     |             |          |  |  |  |  |  |  |        |  |

## 

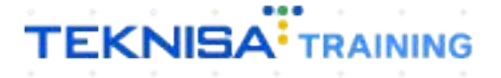

# Objetivo

| onc | ilia | ção | bai | ncái | ria. |  |  |  |  |  |  |  |  |
|-----|------|-----|-----|------|------|--|--|--|--|--|--|--|--|
|     |      |     |     |      |      |  |  |  |  |  |  |  |  |
|     |      |     |     |      |      |  |  |  |  |  |  |  |  |
|     |      |     |     |      |      |  |  |  |  |  |  |  |  |
|     |      |     |     |      |      |  |  |  |  |  |  |  |  |
|     |      |     |     |      |      |  |  |  |  |  |  |  |  |
|     |      |     |     |      |      |  |  |  |  |  |  |  |  |
|     |      |     |     |      |      |  |  |  |  |  |  |  |  |
|     |      |     |     |      |      |  |  |  |  |  |  |  |  |
|     |      |     |     |      |      |  |  |  |  |  |  |  |  |
|     |      |     |     |      |      |  |  |  |  |  |  |  |  |
|     |      |     |     |      |      |  |  |  |  |  |  |  |  |
|     |      |     |     |      |      |  |  |  |  |  |  |  |  |
|     |      |     |     |      |      |  |  |  |  |  |  |  |  |
|     |      |     |     |      |      |  |  |  |  |  |  |  |  |
|     |      |     |     |      |      |  |  |  |  |  |  |  |  |
|     |      |     |     |      |      |  |  |  |  |  |  |  |  |
|     |      |     |     |      |      |  |  |  |  |  |  |  |  |
|     |      |     |     |      |      |  |  |  |  |  |  |  |  |

## **Conciliação Manual**

1. Selecione o menu superior (Imagem 1) no canto superior esquerdo.

| S ERP                                                                                                    | × +                              |                             |                                                                                                    |                      |                             | ~ - 0 ×                           |
|----------------------------------------------------------------------------------------------------|----------------------------------|-----------------------------|----------------------------------------------------------------------------------------------------|----------------------|-----------------------------|-----------------------------------|
| $\leftarrow$ $\rightarrow$ C $\square$ apresentace                                                                            | ao-pebbianerp.teknisa.com//#/pro | oduct#dashboard             |                                                                                                    |                      | lê 1                        | ☆ 🛛 🏝 :                           |
|                                                                                                    |                                  |                             |                                                                                                    |                      | Access Control 2.           | ERP<br>20.0 ( DB Version - 7444 ) |
| Empresa: 01 - INDUSTRIA E COME                                                                                                | RCIO PEBBIAN LTDA                |                             | Vencimento: De 31/08/2023                                                                                | até 12/09/2023       |                             | ۲                                 |
| Financeiro Fiscal Pedidos                                                                                                    | Documentos Fiscais Produção      |                             |                                                                                                    |                      |                             |                                   |
| Recebimentos - Vencidos                                                                                                    | Recebimentos em Aberto           | Recebimentos - Baixados     | Pagamentos - Vencidos                                                                                    | Pagamentos em Aberto | Pagamentos - Baixados (Dia) |                                   |
| <b>A</b> 293                                                                                                    | ريانة)<br>10 ي                   |                             | <b>A</b> 537                                                                                             | ্ট্র 1               | <b>7</b> 0                  |                                   |
| → Títulos a Receber - Er<br>Vencimento CNPJ/CPF                                                                               | m Aberto<br>Cliente              | Parc. Valor Líq.            | → Títulos a Pagar - Em /<br>Vencimento CNPJ/CPF                                                          | Aberto<br>Fornecedor | Parc. Valor Líq.            |                                   |
| ← ←                                                                                                    | 1/0                              | $\rightarrow$ $\rightarrow$ | I← ←                                                                                                    | 1/0                  | → →I                        |                                   |
| Divisão de Receitas<br>Títulos a Receber/Recebidos por Tipo<br>ENTRADAS - FABRICA<br>ENTRADAS - FABRICA<br>ENTRADAS - CREDITO | de Título<br>0,01%               |                             | Divisão de Despesas<br>Títulos a Pagar/Pagos por Tipo de Títul<br>EMPRESTIMO<br>EMPRESTIMO<br>EMPRESTIMO | 0,29%<br>0,73%       |                             |                                   |
|                                                                                                    |                                  |                             |                                                                                                    |                      |                             |                                   |

Imagem 1 – Menu Superior

2. Na **barra de pesquisa** (Imagem 2) digite "Conciliação" e selecione o resultado correspondente.

| S ERP                            | × +                                 |                       |                           |                |                            |         |                | ~                         | _ 0                  |
|----------------------------------|-------------------------------------|-----------------------|---------------------------|----------------|----------------------------|---------|----------------|---------------------------|----------------------|
| ← → C (≞ a                       | presentacao-pebbianerp.teknisa.com/ | //#/product#dashboard |                           |                |                            |         |                | <i>Ŀ</i> \$               |                      |
| MARIANA                          | RIBEIRO                             |                       |                           |                |                            |         | A              | Access Control 2.2        | 0.0 ( DB Version - 7 |
| 0001 - MATR                      | uz                                  |                       |                           |                |                            |         |                |                           |                      |
| 📀 Troca                          | ar Unidade                          |                       |                           |                |                            |         |                |                           |                      |
| CONCILI                          | >                                   | < Recebimentos        | - Baixados                | Pagamentos - \ | /encidos                   |         | Pagamentos - I | Baixados (Dia)            |                      |
| <b>Conciliação</b><br>Financeiro | e Bancário » Conciliação Bancária   |                       |                           | A              | 537                        |         | ß              | 0                         |                      |
|                                  |                                     |                       |                           | → Títulos a    | Pagar - Em A               | berto   |                |                           |                      |
|                                  |                                     |                       |                           | Vencimento     |                            |         |                | Valor Líq.                |                      |
|                                  |                                     |                       |                           |                |                            |         |                |                           |                      |
|                                  |                                     |                       |                           |                |                            |         |                |                           |                      |
|                                  |                                     |                       |                           |                |                            |         |                |                           |                      |
|                                  |                                     |                       |                           |                |                            |         |                | sie war                   |                      |
|                                  |                                     |                       | $\rightarrow \rightarrow$ | $\leftarrow$   |                            | 1/0     |                | $\rightarrow \rightarrow$ |                      |
|                                  |                                     |                       |                           | Divisão de     | Despesas                   |         |                |                           |                      |
|                                  |                                     |                       |                           |                |                            |         |                |                           |                      |
|                                  |                                     |                       |                           | EMPRES         | TIMO<br>S E OUTROS SALGADO | S (CMV) |                |                           |                      |
|                                  |                                     | Δ                     |                           | - MATERIA      | PRIMA (CANA                |         |                |                           |                      |
|                                  |                                     |                       |                           |                |                            |         |                |                           |                      |
|                                  |                                     | 1 1                   |                           |                |                            |         |                |                           |                      |

Imagem 2 – Barra de pesquisa

- 3. Na tela de Tela de Filtro (Imagem 3), preencha:
- Empresa;
- Conta Corrente.

OBSERVAÇÃO: as lacunas Data do Extrato Bancário e Data do Movimento Bancário não precisam ser preenchidas. Assim, o sistema apresentará todas as informações que não foram conciliadas.

| 🔯 ERP                                 | ×                 | +                                |                                |                      |               |                | ~              | ×                    |
|---------------------------------------|-------------------|----------------------------------|--------------------------------|----------------------|---------------|----------------|----------------|----------------------|
| ← → C ■                               | apresentacao-pe   | bbianerp.teknisa.com//fin/#/fin_ | movimentacaoBancaria#Bco54500_ | conciliacao          |               |                | € ☆            | □ 🛎 :                |
| = 12/09/2023   00                     | O<br>001 - MATRIZ |                                  |                                |                      |               |                | Access Control | EIN 2.96.0 Favoritos |
|                                       |                   |                                  |                                |                      |               |                |                |                      |
| Conta Corrente                        |                   |                                  |                                |                      |               |                |                |                      |
| Código                                |                   | Banco                            |                                | Agencia              |               | Conta Corrente |                |                      |
|                                       |                   |                                  |                                |                      |               |                |                |                      |
| Descrição                             |                   |                                  |                                | Saldo Conta Corrente |               |                |                | 0                    |
| <b>₩</b>                              |                   |                                  |                                |                      |               |                |                |                      |
| Filtro                                |                   |                                  |                                |                      |               |                |                |                      |
| Emproce                               |                   |                                  |                                |                      |               |                |                | 1                    |
| INDUSTRIA E COMER                     | RCIO PEBBIAN LTDA | (                                |                                |                      |               |                |                | ×                    |
| Conta Corrente O                      |                   |                                  |                                |                      |               |                |                |                      |
| Procurar                              |                   |                                  |                                |                      |               |                |                | Q                    |
| 🛩 Extrato Bancár                      | rio               |                                  |                                |                      |               |                |                |                      |
| Data do Extrato Ban                   | ncário            |                                  |                                | Documento            |               |                |                |                      |
| A partir de _/_/_                     | Para _/_/_        |                                  |                                |                      |               |                |                |                      |
| Valor                                 |                   |                                  | Tipo de Extrato                |                      | Status do Ext | rato           |                |                      |
|                                       |                   |                                  |                                | ~                    |               |                |                | ~                    |
| ✓ Movimentação                        | o Bancária        |                                  |                                |                      |               |                |                |                      |
| Data do Movimento                     | Bancário          |                                  |                                | Documento            |               |                |                |                      |
| Fechar                                |                   |                                  |                                | $\times$             |               |                |                | Aplicar filtro       |
|                                       |                   |                                  |                                |                      |               |                |                |                      |
| A Real Property and the second second |                   |                                  |                                |                      |               |                |                |                      |

Imagem 3 – Tela de Filtro

4. Clique em **Aplicar Filtro** (Imagem 4) no canto inferior direito na parte inferior da tela.

| 🕸 ERP 🗙 🗙                                                 | +                                                               |                      |                   | × - 🖻 ×          |
|-----------------------------------------------------------|-----------------------------------------------------------------|----------------------|-------------------|------------------|
| $\leftrightarrow$ $\rightarrow$ C $\cong$ apresentacao-pe | bbianerp.teknisa.com//fin/#/fin_movimentacaoBancaria#Bco54500_c | conciliacao          | Ŕ                 | ☆ 🛛 😩 :          |
| ■ Conciliação<br>12/09/2023   0001 - MATRIZ               |                                                                 |                      | Access C          | entrol Eavoritos |
| Conta Corrente                                            |                                                                 |                      |                   | 1                |
| Código                                                    | Banco                                                           | Agencia              | Conta Corrente    |                  |
| Descrição                                                 |                                                                 | Saldo Conta Corrente |                   | 0                |
| Filtro                                                    |                                                                 |                      |                   | _                |
| Empresa O                                                 |                                                                 |                      |                   |                  |
| INDUSTRIA E COMERCIO PEBBIAN LTDA                         | A                                                               |                      |                   | X                |
| Procurar                                                  |                                                                 |                      |                   | Q                |
| ← Extrato Bancário                                        |                                                                 |                      |                   |                  |
| Data do Extrato Bancário                                  |                                                                 | Documento            |                   |                  |
| Valor                                                     | Tipo de Extrato                                                 | ~                    | Status do Extrato | ~                |
| <ul> <li>Movimentação Bancária</li> </ul>                 |                                                                 |                      |                   |                  |
| Data do Movimento Bancário                                |                                                                 | Documento            |                   | A all and Class  |
| Fechar                                                    |                                                                 | ×                    |                   | Aplicar filtro   |
|                                                           |                                                                 |                      |                   |                  |

Imagem 4 – Aplicar Filtro

### TEKNISA

5. Na **caixa de listagem esquerda** (Imagem 5), devem estar apresentadas as movimentações do extrato bancário.

| 0.04   | Conciliação                   | 01 - MATRIZ             |           |         |                          |       |                |           |            |         | Access Control             | FIN<br>2.96.0 |
|--------|-------------------------------|-------------------------|-----------|---------|--------------------------|-------|----------------|-----------|------------|---------|----------------------------|---------------|
| JU1    |                               |                         | 001       |         |                          | 1229  | 97             |           | 1          | 0000003 |                            |               |
| CON    | <b>ição</b><br>TA CORRENTE    |                         |           |         |                          | Saldo | Conta Corrente |           |            |         | 63.35                      | 5.572,2       |
| xtrate | o Bancário X N<br>to Bancário | Novimentação Bancária   |           |         |                          | Movi  | menta          | ria       |            |         |                            |               |
|        |                               |                         |           |         | 0,00                     |       |                |           |            |         |                            | 0,0           |
|        |                               |                         |           |         |                          |       |                |           |            |         |                            |               |
|        | Data                          | Documento               | Valor     | Тіро    | Histórico                |       | Data           | Documento | Valor      | Тіро    | Histórico                  | Co            |
|        | 01/02/2019                    | 00000000000000000000031 | 917,64    | Débito  | PAGAMENTO ELETRÔN BOLETO | E     | 01/08/2019     |           | 358,18     | Crédito | PAGAMENTO FORNECEDOR - ES  | 5             |
| 0      | 01/02/2019                    | 0000000000000075487     | 2,88      | Débito  | TARIFA SAQUE PESSOAL     | E     | 02/09/2022     |           | 526.132,19 | Débito  | BaixaPag                   |               |
| 1      | 01/02/2019                    | 0000000000000080671     | 52,50     | Débito  | DÉBITO SERVIÇO COBRANÇA  | Ē     | 02/10/2019     |           | 49,97      | Débito  | TARIFA SERVICO DE COBRANCA |               |
|        | 02/04/2019                    | 0000000000031039403     | 19.818,18 | Crédito | COBRANÇA                 |       | 02/10/2019     |           | 214,68     | Crédito | bxRec                      |               |
|        | 02/07/2019                    | 0000000000032037928     | 13.572,48 | Crédito | COBRANÇA                 |       | 02/10/2019     |           | 674,94     | Crédito | bxRec                      |               |
|        | 02/08/2018                    | 0000000000000005806     | 9.549,22  | Crédito | COBRANÇA                 | Ē     | 02/10/2019     |           | 10.202,72  | Crédito | bxRec                      |               |
|        | 02/08/2019                    | 0000000000045030186     | 8.406,31  | Crédito | COBRANÇA                 | Ē     | 02/10/2019     |           | 16.566,02  | Débito  | BaixaPag                   |               |
|        |                               | 000000000017042440      | 10.190,88 | Crédito | COBRANÇA                 |       | 03/08/2022     |           | 112.254,00 | Crédito | bxRec                      |               |
|        | 02/10/2018                    | 0000000000017042410     |           |         |                          |       |                |           |            |         |                            |               |

- Imagem 5 Caixa de Listagem Esquerda
  - Na caixa de listagem direita (Imagem 6), devem estar apresentadas as movimentações do sistema.

|               | 12/09/2023   00                  | 01 - MATRIZ              | 001       |         |                          | 12297   |                 |                | 10000003  | Access Control             | 2.96.0  |
|---------------|----------------------------------|--------------------------|-----------|---------|--------------------------|---------|-----------------|----------------|-----------|----------------------------|---------|
| COI           | <b>rrição</b><br>NTA CORRENTE    |                          |           |         |                          | Saldo ( | Conta Corrente  |                |           | 63.355.                    | .572,23 |
| Extra<br>Extr | ato Bancário X I<br>ato Bancário | Novimentação Bancária    |           |         | 0.00                     | Movim   | ientação Bancái | ria            |           |                            | 0,00    |
|               | Data                             | Documento                | Valor     | Тіро    | Histórico                |         | Data            | Documento Valo | r Tipo    | Histórico                  | Cond    |
|               | 01/02/2019                       | 000000000000000000000031 | 917,64    | Débito  | PAGAMENTO ELETRÔN BOLETO |         | 01/08/2019      | 358,18         | Crédito   | PAGAMENTO FORNECEDOR - E5  |         |
|               | 01/02/2019                       | 0000000000000075487      | 2,88      | Débito  | TARIFA SAQUE PESSOAL     |         | 02/09/2022      | 526.132,19     | ) Débito  | BaixaPag                   |         |
|               | 01/02/2019                       | 00000000000000080671     | 52,50     | Débito  | DÉBITO SERVIÇO COBRANÇA  |         | 02/10/2019      | 49,97          | Débito    | TARIFA SERVICO DE COBRANCA |         |
|               | 02/04/2019                       | 0000000000031039403      | 19.818,18 | Crédito | COBRANÇA                 |         | 02/10/2019      | 214,68         | Crédito   | bxRec                      |         |
|               | 02/07/2019                       | 0000000000032037928      | 13.572,48 | Crédito | COBRANÇA                 |         | 02/10/2019      | 674,94         | Crédito   | bxRec                      |         |
|               | 02/08/2018                       | 0000000000000005806      | 9.549,22  | Crédito | COBRANÇA                 |         | 02/10/2019      | 10.202,72      | Crédito   | bxRec                      |         |
|               | 02/08/2019                       | 0000000000045030186      | 8.406,31  | Crédito | COBRANÇA                 |         | 02/10/2019      | 16.566,02      | 2 Débito  | BaixaPag                   |         |
|               | 02/10/2018                       | 0000000000017042410      | 10.190,88 | Crédito | COBRANÇA                 |         | 03/08/2022      | 112.254,00     | ) Crédito | bxRec                      |         |
|               | 02/10/2010                       |                          |           |         |                          |         |                 |                | -         |                            |         |

Imagem 6 – Caixa de Listagem Direita

 Selecione as movimentações que devem ser conciliadas através da caixa de seleção (Imagem 7) lateral.

| 🖢 Conciliação                       |                                      |           |         |                          |             |           |           |            |         | 0                                                                | FIN<br>2 96 0 |
|-------------------------------------|--------------------------------------|-----------|---------|--------------------------|-------------|-----------|-----------|------------|---------|------------------------------------------------------------------|---------------|
| 12/09/2023   00 vtrato Bancário X I | 01 - MATRIZ<br>Movimentação Bancária |           |         |                          |             |           |           |            |         | Access Control                                                   | 2.50.0        |
| xtrato Bancário                     |                                      |           |         |                          | Movimentaçã | ío Bancái | ia        |            |         |                                                                  |               |
|                                     |                                      |           |         | -917,64                  |             |           |           |            |         |                                                                  | 0,00          |
|                                     |                                      |           |         |                          |             |           |           |            |         |                                                                  |               |
| 🗸 Data                              | Documento                            | Valor     | Тіро    | Histórico                | Data        | 1         | Documento | Valor      | Тіро    | Histórico                                                        | Cond          |
| ✓ 01/02/ 019                        | 000000000000000000031                | 917,64    | Débito  | PAGAMENTO ELETRÔN BOLETO | 02/1        | 0/2019    |           | 49,97      | Débito  | TARIFA SERVICO DE COBRANCA                                       |               |
| 01/02/2019                          | 0000000000000075487                  | 2,88      | Débito  | TARIFA SAQUE PESSOAL     | 02/1        | 0/2019    |           | 214,68     | Crédito | bxRec                                                            |               |
| 01/02/2019                          | 0000000000000080671                  | 52,50     | Débito  | DÉBITO SERVIÇO COBRANÇA  | 02/1        | 0/2019    |           | 674,94     | Crédito | bxRec                                                            |               |
| 02/04/2019                          | 0000000000031039403                  | 19.818,18 | Crédito | COBRANÇA                 | 02/1        | 0/2019    |           | 10.202,72  | Crédito | bxRec                                                            |               |
| 02/07/2019                          | 0000000000032037928                  | 13.572,48 | Crédito | COBRANÇA                 | 02/1        | 0/2019    |           | 16.566,02  | Débito  | BaixaPag                                                         |               |
| 02/08/2018                          | 0000000000000005806                  | 9.549,22  | Crédito | COBRANÇA                 | 03/0        | 8/2022    |           | 112.254,00 | Crédito | bxRec                                                            |               |
| 02/08/2019                          | 0000000000045030186                  | 8.406,31  | Crédito | COBRANÇA                 | 04/0        | 1/2023    |           | 10,00      | Crédito | RENDIMENTOS(RENDIMENTOS)                                         |               |
| 02/10/2018                          | 0000000000017042410                  | 10.190,88 | Crédito | COBRANÇA                 | 04/0        | 3/2022    |           | 52,00      | Crédito | bxRec                                                            |               |
| 02/10/2019                          | 0000000000000009476                  | 10.417,40 | Crédito | COBRANÇA                 | 04/0        | 3/2022    |           | 1.500,00   | Débito  | Conta Corrente: CO<br>Data do Extrato Ba<br>Status do Extrato: N |               |
| 02/10/2019                          | 0000000000000011727                  | 1,56      | Débito  | DÉBITO SERVIÇO COBRANÇA  | 04/0        | 3/2022    |           | 1.500,00   | Débito  | Data do Movimento<br>Status do Movimen                           |               |
| 02/10/2019                          | 0000000000000024048                  | 10,92     | Débito  |                          | 04/0        | 5/2022    |           | 181,68     | Crédito | bxRec Filtro aplicad                                             | lo Q          |
|                                     |                                      |           |         |                          |             |           |           |            |         | $\sim$                                                           | -             |

Imagem 7 - Caixa de Seleção

OBSERVAÇÃO: atenção com os valores das movimentações selecionadas, uma vez que precisam apresentar valores correspondentes para realizar a conciliação.

DICA: para otimizar a busca, filtre as informações através da opção **filtro** *aplicado* (Imagem 8).

| 1            | 12/09/2023   00 | 01 - MATRIZ           |           |         |                          |       |               |           |            |         | Access Control                                                   | 2.96.0 |
|--------------|-----------------|-----------------------|-----------|---------|--------------------------|-------|---------------|-----------|------------|---------|------------------------------------------------------------------|--------|
| xtra         | to Bancário X M | Movimentação Bancária |           |         |                          |       |               |           |            |         |                                                                  |        |
| xtra         | ito Bancário    |                       |           |         | -917,64                  | Movim | entação Bancá | ria       |            |         |                                                                  | 0,0    |
|              |                 |                       |           |         |                          |       |               |           |            |         |                                                                  |        |
| $\checkmark$ | Data            | Documento             | Valor     | Тіро    | Histórico                |       | Data          | Documento | Valor      | Тіро    | Histórico                                                        | Co     |
| ~            | 01/02/2019      | 000000000000000000031 | 917,64    | Débito  | PAGAMENTO ELETRÔN BOLETO |       | 02/10/2019    |           | 49,97      | Débito  | TARIFA SERVICO DE COBRANCA                                       |        |
|              | 01/02/2019      | 0000000000000075487   | 2,88      | Débito  | TARIFA SAQUE PESSOAL     |       | 02/10/2019    |           | 214,68     | Crédito | bxRec                                                            |        |
|              | 01/02/2019      | 0000000000000080671   | 52,50     | Débito  | DÉBITO SERVIÇO COBRANÇA  |       | 02/10/2019    |           | 674,94     | Crédito | bxRec                                                            |        |
|              | 02/04/2019      | 0000000000031039403   | 19.818,18 | Crédito | COBRANÇA                 |       | 02/10/2019    |           | 10.202,72  | Crédito | bxRec                                                            |        |
|              | 02/07/2019      | 0000000000032037928   | 13.572,48 | Crédito | COBRANÇA                 |       | 02/10/2019    |           | 16.566,02  | Débito  | BaixaPag                                                         |        |
|              | 02/08/2018      | 0000000000000005806   | 9.549,22  | Crédito | COBRANÇA                 |       | 03/08/2022    |           | 112.254,00 | Crédito | bxRec                                                            |        |
|              | 02/08/2019      | 0000000000045030186   | 8.406,31  | Crédito | COBRANÇA                 |       | 04/01/2023    |           | 10,00      | Crédito | RENDIMENTOS(RENDIMENTOS)                                         |        |
|              | 02/10/2018      | 0000000000017042410   | 10.190,88 | Crédito | COBRANÇA                 |       | 04/03/2022    |           | 52,00      | Crédito | bxRec                                                            |        |
|              | 02/10/2019      | 0000000000000009476   | 10.417,40 | Crédito | COBRANÇA                 |       | 04/03/2022    |           | 0.00       | Débito  | Conta Corrente: CO<br>Data do Extrato Ba<br>Status do Extrato: N |        |
|              | 02/10/2019      | 0000000000000011727   | 1,56      | Débito  | DÉBITO SERVIÇO COBRANÇA  |       | 04/03/2022    |           | 1.500,00   |         | Data do Movimento<br>Sti cus do Movimento                        |        |
|              | 02/10/2019      | 000000000000024048    | 10,92     | Débito  |                          |       | 04/05/2022    |           | 181,68     | Crédito | bxF c TurFiltro aplicado                                         |        |

7

Imagem 8 - Filtro Aplicado

Também é possível ordenar as informações através das colunas. Por exemplo, selecionando a coluna **Valor** (Imagem 9), os valores serão distribuídos em ordem numérica.

| Concilia<br>12/09/202      | ação<br>3   0001 - MATRIZ     |                   |                          |                       |                 | Access Control FIN<br>2.96.0      |
|----------------------------|-------------------------------|-------------------|--------------------------|-----------------------|-----------------|-----------------------------------|
| rato Bancár<br>trato Bancá | io X Movimentação Bancária    |                   | -917,64                  | Movimentação Bancária |                 | 0,00                              |
| Data                       | Documento                     | Valor T o         | Histórico                | Data Documento        | Valor 🗚 1 po    | Histórico                         |
| 01/02/2                    | 019 0000000000000000000000031 | 917,64 D bito     | PAGAMENTO ELETRÔN BOLETO | 18/05/2018            | 248,50 [ ébito  | TARIFA SERVICO DE COBRANCA(T      |
| 01/02/2                    | 019 000000000000075487        | 2,88 D bito       | TARIFA SAQUE PESSOAL     | 25/06/2021            | 250,00 E ébito  | Lanc. Saldo FL: 0001, C.Custo: 99 |
| 01/02/2                    | 019 0000000000000080671       | 52,50 D bito      | DÉBITO SERVIÇO COBRANÇA  | 27/03/2018            | 250,00 [ ebito  | TARIFAS BANCARIAS - EMISSAO D     |
| 02/04/2                    | 019 0000000000031039403       | 19.818,18 C edito | COBRANÇA                 | 22/05/2018            | 263,65 C ebito  | TAREFA SERVICO DE COBRANCA(T      |
| 02/07/2                    | 019 0000000000032037928       | 13.572,48 C édito | COBRANÇA                 | 08/04/2019            | 281,38 C édito  | bxRec                             |
| 02/08/2                    | 018 0000000000000005806       | 9.549,22 C edito  | COBRANÇA                 | 18/02/2029            | 285,98 0 Hatto  | BSRec                             |
| 02/08/2                    | 019 0000000000045030186       | 8.406,31 C édito  | COBRANÇA                 | >3/03/2018            | 228,38 C édito  | bxRec                             |
| 02/10/2                    | 018 0000000000017042410       | 10.190,88 C édito | COBRANÇA                 | 34/02/2018            | 238,28 [ Ebito  | EARDIRNSD                         |
| 02/10/2                    | 019 0000000000000009476       | 10.417,40 C édito | COBRANÇA                 | 20/13/2018            | 203,30 C édito  | BAREC'                            |
| 02/10/2                    | 019 00000000000000011727      | 1,56 D bito       | DÉBITO SERVIÇO COBRANÇA  | 28/32/2028            | 233,50 0 ébittr | ESTORNO                           |
| 02/10/2                    | 019 0000000000000024048       | 10,92 D bito      |                          | 10/08/2020            | 289,70 [ édito  | Eℜ Y Filtro aplicado              |

Imagem 9 - Valor

8. Selecione Ações (Imagem 10) no canto inferior direito.

| 001          | 12/09/2023   00                | 01 - MATRIZ             | 001       |         |                          | 1229       | 7              |           | 100000  | 03      | Access Control    | 2.96.0 Favo |
|--------------|--------------------------------|-------------------------|-----------|---------|--------------------------|------------|----------------|-----------|---------|---------|-------------------|-------------|
| CON          | r <b>ição</b><br>TA CORRENTE   |                         |           |         |                          | Saldo      | Conta Corrente |           |         |         | 63.               | 355.572,23  |
| xtra<br>xtra | to Bancário X I<br>to Bancário | Novimentação Bancária   |           |         | -917,64                  | Movin<br>🖓 | nentação Bancá | iria      |         |         |                   | -917,64     |
| ~            | Data                           | Documento               | Valor     | Тіро    | Histórico                |            | Data           | Documento | Valor 🗚 | Тіро    | Histórico         |             |
| $\checkmark$ | 01/02/2019                     | 00000000000000000000031 | 917,64    | Débito  | PAGAMENTO ELETRÔN BOLETO |            | 22/01/2019     |           | 708,00  | Débito  | PAGAMENTO BOLETO( | TRANSFERE   |
|              | 01/02/2019                     | 0000000000000075487     | 2,88      | Débito  | TARIFA SAQUE PESSOAL     |            | 23/02/2022     |           | 750,00  | Crédito | bxRec             |             |
|              | 01/02/2019                     | 0000000000000080671     | 52,50     | Débito  | DÉBITO SERVIÇO COBRANÇA  |            | 14/07/2022     |           | 762,39  | Crédito | bxRec             |             |
|              | 02/04/2019                     | 0000000000031039403     | 19.818,18 | Crédito | COBRANÇA                 |            | 24/05/2018     |           | 888,45  | Débito  | BaixaPag          |             |
|              | 02/07/2019                     | 0000000000032037928     | 13.572,48 | Crédito | COBRANÇA                 |            | 11/08/2020     |           | 900,00  | Crédito | teste(teste)      |             |
|              | 02/08/2018                     | 0000000000000005806     | 9.549,22  | Crédito | COBRANÇA                 | ~          | 01/02/2019     |           | 917,64  | Débito  | BaixaPag          |             |
|              | 02/08/2019                     | 0000000000045030186     | 8.406,31  | Crédito | COBRANÇA                 |            | 30/08/2018     |           | 919,12  | Débito  | Pag               |             |
|              | 02/10/2018                     | 0000000000017042410     | 10.190,88 | Crédito | COBRANÇA                 |            | 25/05/2018     |           | 944,64  | Crédito | bxRec             |             |
|              | 02/10/2019                     | 0000000000000009476     | 10.417,40 | Crédito | COBRANÇA                 |            | 28/11/2022     |           | 950,00  | Débito  | BaixaPag          |             |

Imagem 10 - Ações

9. Clique em **Conciliar** (Imagem 11).

| . ERP                                 | × +                                     |                    |                                   |                       |                | v - 0                      |  |
|---------------------------------------|-----------------------------------------|--------------------|-----------------------------------|-----------------------|----------------|----------------------------|--|
| → C 🌘                                 | apresentacao-pebbianerp.t               | eknisa.com//fin/#/ | in_movimentacaoBancaria#Bco54500_ | conciliacao           | 🖻 ☆ 🔲 💄        |                            |  |
| Conciliação<br>12/09/2023   00<br>001 | 01 - MATRIZ                             | 001                |                                   | 12297                 | 1000003        | Access Control             |  |
| escrição                              |                                         |                    |                                   | Saldo Conta Corrente  |                |                            |  |
| CONTA CORRENTE                        |                                         |                    |                                   |                       |                | 63.355.572,23              |  |
| xtrato Bancário X I                   | Movimentação Bancária                   |                    |                                   |                       |                |                            |  |
| xtrato Bancário                       |                                         |                    |                                   | Movimentação Bancária | 047.44         |                            |  |
|                                       |                                         |                    | -917,64                           |                       |                | -917,64                    |  |
| T. Data                               |                                         | Malau Pia          | ulation                           |                       | Velan Tira     | Wether                     |  |
| 01/02/2019                            | 000000000000000000000000000000000000000 | 917.64 Déb         | HISTOFICO                         |                       | 708.00 Débito  | PAGAMENTO BOLETO/TRANSFERE |  |
| 01/02/2019                            | 000000000000000000000000000000000000000 | 2.99 Dáb           |                                   | 22/07/2022            | 750.00 Crádito | hyPac                      |  |
| 01/02/2019                            | 000000000000000000000000000000000000000 | 2,00 Deb           |                                   | 44/07/2022            | 763.30 Crédito | byRec                      |  |
| 01/02/2019                            | 000000000000000000000000000000000000000 | 52,50 Deb          |                                   | 14/07/2022            | 702,59 Credito | Datasbar                   |  |
| 02/04/2019                            | 000000000031039403                      | 19.818,18 Crec     | Ito COBRANÇA                      | 24/05/2018            | 888,45 Debito  | BaixaPag                   |  |
| 02/07/2019                            | 00000032037928                          | 13.572,48 Créc     | lto COBRANÇA                      | 11/08/2020            | 900,00 Crédito | teste(teste)               |  |
| 02/08/201                             | 00000000000005806                       | 9.549,22 Créc      | ito COBRANÇA                      | ✓ 01/02/2019          | 917,64 Débito  | BaixaPag                   |  |

#### **Imagem 11** – Conciliar

10. Na **tela de confirmação** (Imagem 12) "Nº do documento do extrato está diferente no nº documento da movimentação bancária. Deseja confirmar?", selecione "Sim".

| > C 🔒 aprese               |                            |             |          |               |                    |                       |         |              |                       |
|----------------------------|----------------------------|-------------|----------|---------------|--------------------|-----------------------|---------|--------------|-----------------------|
|                            | entacao-pebbianerp.teknisa | a.com//fin/ | #/fin_mo | vimentacaoBan | icaria#Bco54500_co | nciliacao             |         |              | ie 🛧 🗖 😩              |
|                            |                            |             |          |               |                    |                       |         |              | Access Control 2.96.0 |
|                            |                            |             |          |               |                    |                       |         |              |                       |
|                            |                            |             |          |               |                    |                       |         |              |                       |
| Extrato Bancário           |                            |             |          |               | -917.64            | Aovimentação Bancária |         |              |                       |
|                            |                            |             |          |               |                    |                       |         |              |                       |
|                            |                            |             |          | Histórico     |                    | ?                     | cumento | Valor A Tipo |                       |
|                            |                            |             |          | PAGAMENT      | Nº do documen      | to do extrato está    |         |              |                       |
|                            |                            |             |          | TARIFA SAQ    | movimentação       | bancária. Deseja      |         |              |                       |
|                            |                            |             |          | DÉBITO SEF    |                    |                       |         |              |                       |
|                            |                            |             |          | COBRANÇA      | Sim                | Não                   |         |              |                       |
|                            |                            |             |          |               |                    |                       |         |              |                       |
|                            |                            |             |          |               |                    |                       |         |              |                       |
| ções                       |                            |             |          |               |                    |                       |         |              |                       |
| nciliar                    |                            |             |          |               |                    |                       |         |              |                       |
| hà<br>nciliação Automática | 1                          |             |          |               |                    |                       |         |              |                       |
|                            |                            |             |          |               |                    |                       |         |              |                       |
| ancoai                     |                            |             |          |               |                    |                       |         |              |                       |

Imagem 12 - Tela de Confirmação

11. Na **tela de confirmação** (Imagem 13) "Conciliação realizada com sucesso", selecione "OK".

| \$   | ERP                            | × +                       |                |            |                |                   |                       |         |         |          |                  |               | ~              | - (    | 5 ×    |
|------|--------------------------------|---------------------------|----------------|------------|----------------|-------------------|-----------------------|---------|---------|----------|------------------|---------------|----------------|--------|--------|
| ←    | → C 🌘                          | apresentacao-pebbianerp.t | eknisa.com//fi | in/#/fin_m | iovimentacaoBa | ancaria#Bco54500_ | conciliacao           |         |         |          | Ê                | ☆             |                | . :    |        |
| = 10 | Conciliação                    | 01 - MATRIZ               |                |            |                |                   |                       |         |         | Access G | ontrol           | FIN<br>2.96.0 | 다.<br>Favorite |        |        |
|      | 1                              |                           |                |            | 12297          |                   |                       |         |         |          |                  |               |                |        |        |
| Des  | <b>Crição</b><br>INTA CORRENTE |                           |                |            |                |                   | Saldo Conta Corrente  |         |         |          |                  | 63.35         | 5.572,1        | 23     |        |
|      |                                |                           |                |            |                |                   |                       |         |         |          |                  |               |                |        |        |
| Ext  | rato Bancário                  |                           |                |            |                |                   | Movimentação Bancária |         |         |          |                  |               |                |        |        |
|      |                                |                           |                |            |                |                   |                       |         |         |          |                  |               |                |        | _      |
|      |                                |                           |                |            |                |                   |                       |         |         |          |                  |               |                |        |        |
|      | Data                           | Documento                 | Valor          | Тіро       | Histórico      |                   |                       | cumento | Valor 🔺 | Тіро     | Histórico        |               |                |        |        |
|      | 01/02/2019                     | 0000000000000075487       | 2,88           | Débito     | TARIFA SAQ     | Conciliação rea   | alizada com sucesso.  |         | 708,00  | Débito   | PAGAMENTO BOLETO | (TRANS        | FEREN          | CIA EN | TRE    |
|      | 01/02/2019                     | 0000000000000080671       | 52,50          | Débito     | DÉBITO SEF     |                   |                       |         | 750,00  | Crédito  | bxRec            |               |                |        |        |
|      | 02/04/2019                     | 0000000000031039403       | 19.818,18      | Crédito    | COBRANÇA       |                   | ОК                    |         | 762,39  | Crédito  | bxRec            |               |                |        |        |
|      | 02/07/2019                     | 000000000032037928        | 13.572,48      | Crédito    | COBRANÇA       | Ż                 | 24/05/2018            |         | 888,45  | Débito   | BaixaPag         |               |                |        |        |
|      | 02/08/2018                     | 0000000000000005806       | 9.549,22       | Crédito    | COBRANÇA       |                   | 11/08/2020            |         | 900,00  | Crédito  | teste(teste)     |               |                |        |        |
|      | 02/08/2019                     | 0000000000045030186       | 8.406,31       | Crédito    | COBRANÇA       |                   | 30/08/2018            |         | 919,12  | Débito   | BaixaPag         |               |                |        |        |
|      | 02/10/2018                     | 0000000000017042410       | 10.190,88      | Crédito    | COBRANÇA       |                   | 25/05/2018            |         | 944,64  | Crédito  | bxRec            |               |                |        |        |
|      | 02/10/2019                     | 0000000000000009476       | 10.417,40      | Crédito    | COBRANÇA       |                   | 28/11/2022            |         | 950,00  | Débito   | BaixaPag         |               |                |        |        |
|      | 02/10/2019                     | 0000000000000011727       | 1,56           | Débito     | DÉBITO SERVI   | ÇO COBRANÇA       | 22/05/2018            |         | 988,87  | Crédito  | bxRec            |               |                |        |        |
|      |                                |                           |                |            |                |                   |                       |         |         |          |                  | Conc          | iliaçã         | o Auto | mática |
|      |                                |                           |                |            |                |                   |                       |         |         |          |                  |               |                |        |        |

#### Imagem 13 – Tela de Confirmação

Realize a operação para todas as movimentações desejadas.

FINWEBCON08V1

## **Conciliação Automática**

1. Clique em Conciliação Automática (Imagem 14) no canto inferior direito.

| ¢   | ERP                     | × +                       |                |            |                               |                 |           |         |         |              | ~              | - 0           |
|-----|-------------------------|---------------------------|----------------|------------|-------------------------------|-----------------|-----------|---------|---------|--------------|----------------|---------------|
| ←   | → C                     | apresentacao-pebbianerp.t | eknisa.com//fi | in/#/fin_m | ovimentacaoBancaria#Bco54500_ | conciliacao     |           |         |         |              | 6 \$           |               |
| 00  | Conciliaç<br>12/09/2023 | ÃO<br>0001 - MATRIZ       | 001            |            |                               | 12297           |           |         | 100000  | 003          | Access Control | FIN<br>2.96.0 |
| Do  | revieñe                 |                           |                |            |                               | Folde Cento Cer | conto     |         |         |              |                |               |
| CC  | ONTA CORREN             | TE                        |                |            |                               | Saluo Conta Con | ente      |         |         |              | 63.3           | 355.572,23    |
|     |                         |                           |                |            |                               |                 |           |         |         |              |                |               |
| Ext | rato Bancário           | X Movimentação Bancária   |                |            |                               |                 |           |         |         |              |                |               |
| Ext | rato Bancári            | 0                         |                |            | 0.00                          | Movimentação E  | Bancária  |         |         |              |                | 0.00          |
|     |                         |                           |                |            |                               |                 |           |         |         |              |                | .,            |
|     |                         |                           |                |            |                               |                 |           |         |         |              |                |               |
|     | Data                    | Documento                 | Valor          | Тіро       | Histórico                     | Data            | Documento | Valor 🔺 | Тіро    | Histórico    |                |               |
|     | 01/02/201               | 9 000000000000075487      | 2,88           | Débito     | TARIFA SAQUE PESSOAL          | 22/01/2         | 019       | 708,00  | Débito  | PAGAMENTO BC | LETO(TRANSFERE | VCIA ENTRE    |
|     | 01/02/201               | 9 000000000000080671      | 52,50          | Débito     | DÉBITO SERVIÇO COBRANÇA       | 23/02/2         | 022       | 750,00  | Crédito | bxRec        |                |               |
|     | 02/04/201               | 9 0000000000031039403     | 19.818,18      | Crédito    | COBRANÇA                      | 14/07/2         | 022       | 762,39  | Crédito | bxRec        |                |               |
|     | 02/07/201               | 9 000000000032037928      | 13.572,48      | Crédito    | COBRANÇA                      | 24/05/2         | 018       | 888,45  | Débito  | BaixaPag     |                |               |
|     | 02/08/201               | 8 0000000000000005806     | 9.549,22       | Crédito    | COBRANÇA                      | 11/08/2         | 020       | 900,00  | Crédito | teste(teste) |                |               |
|     | 02/08/201               | 9 0000000000045030186     | 8.406,31       | Crédito    | COBRANCA                      | 30/08/2         | 018       | 919,12  | Débito  | BaixaPag     |                |               |
|     | 02/10/201               | 8 0000000000017042410     | 10 190 88      | Crédito    | CORRANCA                      | 25/05/2         | 018       | 944 64  | Crédito | byRec        |                |               |
|     | 02/10/201               |                           | 10.150,00      | creato     | COBININÇA                     | 25/05/2         |           | 544,04  | credito | DAILEC       |                |               |
|     | 02/10/201               | 9 000000000000009476      | 10.417,40      | Credito    | COBRANÇA                      | 28/11/2         | 022       | 950,00  | Debito  | каіхарад     |                |               |
|     | 02/10/201               | 9 0000000000000011727     | 1,56           | Débito     | DÉBITO SERVIÇO COBRANÇA       | 22/05/2         | 018       | 988,87  | Crédito | DA.          |                |               |
|     |                         |                           |                |            |                               |                 |           |         |         |              | Conciliac      | ão Automa     |
|     |                         |                           |                |            |                               |                 |           |         |         |              | concinaç       |               |

Imagem 14 – Tela de Confirmação

2. Na caixa Conciliação Automática (Imagem 15), preencha:

| > C                                    | apresentacao-pebbianerp.te | knisa.com//f | in/#/fin_m | ovimentacaoBancaria#Bco54500 | _conci | iliacao             |           |         |         | Ē.                       | ☆ 🔲 😩            |
|----------------------------------------|----------------------------|--------------|------------|------------------------------|--------|---------------------|-----------|---------|---------|--------------------------|------------------|
| Conciliação<br>12/09/2023   000<br>001 | 11 - MATRIZ                | 001          |            |                              | 12     | 297                 |           |         | 100000  | 03                       | FIN<br>2.96.0 FT |
| Descrição<br>CONTA CORRENTE            |                            |              |            |                              | Sal    | do Conta Corrente   |           |         |         |                          | 63.355.572,23    |
| Extrato Bancário X M                   | lovimentação Bancária      |              |            |                              |        |                     |           |         |         |                          |                  |
| Extrato Bancário                       |                            |              |            | 0,00                         | Mo     | vimentação Bancár   | a         |         |         |                          | 0,00             |
|                                        |                            |              |            |                              |        |                     |           |         |         |                          |                  |
| Data                                   | Documento                  | Valor        | Тіро       | Histórico                    | c      | Data                | Documento | Valor 🔺 | Тіро    | Histórico                |                  |
| 01/02/2019                             | 0000000000000075487        | 2,88         | Débito     | TARIFA SAQUE PESSOAL         |        | 22/01/2019          |           | 708,00  | Débito  | PAGAMENTO BOLETO(TRANSFE | RENCIA ENTRE     |
| 01/02/2019                             | 0000000000000080671        | 52,50        | Débito     | DÉBITO SERVIÇO COBRANÇA      |        | 23/02/2022          |           | 750,00  | Crédito | bxRec                    |                  |
| 02/04/2019                             | 0000000000031039403        | 19.818,18    | Crédito    | COBRANÇA                     |        | 14/07/2022          |           | 762,39  | Crédito | bxRec                    |                  |
| 02/07/2019                             | 0000000000032037928        | 13.572,48    | Crédito    | COBRANÇA                     |        | 24/05/2018          |           | 888,45  | Débito  | BaixaPag                 |                  |
| onciliacão Au                          | tomática                   |              |            |                              |        |                     |           |         |         |                          |                  |
| nta Corrente 🕫                         |                            |              |            |                              |        |                     |           |         |         |                          |                  |
| ONTA CORRENTE                          |                            |              |            |                              |        |                     |           |         |         |                          |                  |
| as de Tolerância 🛛                     |                            |              |            |                              | D      | ata para Conciliaçâ | 0         |         |         |                          |                  |
|                                        |                            |              |            |                              |        |                     |           |         |         |                          |                  |
|                                        |                            |              |            |                              |        |                     |           |         |         |                          | (jeno            |

Imagem 15 - Conciliação Automática

- Conta Corrente
- Dias de Tolerância
- Data para Conciliação
- 3. Clique em Conciliar (Imagem 15) no canto inferior direito.

| 12/09/2023   0001 -<br>001                | MATRIZ             | 001       |         |                         | 12297              |              | Access Control 2.96.0 | Favo    |                                    |    |
|-------------------------------------------|--------------------|-----------|---------|-------------------------|--------------------|--------------|-----------------------|---------|------------------------------------|----|
| D <b>escrição</b><br>CONTA CORRENTE       |                    |           |         |                         | Saldo Conta Corren | 63.355.572,2 | 3                     |         |                                    |    |
| xtrato Bancário X Movi<br>xtrato Bancário | imentação Bancária |           |         | 0.00                    | Movimentação Ban   | cária        | 0,0                   | 0       |                                    |    |
| Data D                                    | ocumento           | Valor     | Тіро    | Histórico C             | Data               | Documento    | Valor 🛦               | Тіро    | Histórico                          |    |
| 01/02/2019 0                              | 000000000000075487 | 2,88      | Débito  | TARIFA SAQUE PESSOAL    | 22/01/2019         | 9            | 708,00                | Débito  | PAGAMENTO BOLETO(TRANSFERENCIA ENT | RE |
| 01/02/2019 0                              | 000000000000080671 | 52,50     | Débito  | DÉBITO SERVIÇO COBRANÇA | 23/02/2022         |              | 750,00                | Crédito | bxRec                              |    |
| 02/04/2019 0                              | 000000000031039403 | 19.818,18 | Crédito | COBRANÇA                | 14/07/2022         | 2            | 762,39                | Crédito | bxRec                              |    |
| 02/07/2019 0                              | 000000000032037928 | 13.572,48 | Crédito | COBRANÇA                | 24/05/2018         | 3            | 888,45                | Débito  | BaixaPag                           |    |
| nciliação Auto                            | mática             |           |         |                         |                    |              |                       |         |                                    |    |
| ta Corrente O                             |                    |           |         |                         |                    |              |                       |         |                                    |    |
| s de Tolerância 🛛                         |                    |           |         |                         | Data para Concili  | ação         |                       |         |                                    | ľ  |
|                                           |                    |           |         |                         |                    |              |                       |         |                                    |    |

Imagem 15 - Conciliar

OBSERVAÇÃO: se a **tela de aviso** (Imagem 16) "Operação Bloqueada. Ainda existem lançamentos a serem conciliados" aparecer, significa que parte dos lançamentos do extrato foram conciliados.

Realize a conciliação manual para os lançamentos restantes.

| 🔯 ERP                                    | × +                        |                        |              |                                    |                                                |                 |         |                  |          | ~             | - 6       | 5 ×        |
|------------------------------------------|----------------------------|------------------------|--------------|------------------------------------|------------------------------------------------|-----------------|---------|------------------|----------|---------------|-----------|------------|
| ← → C 🔒                                  | apresentacao-pebbianerp.te | eknisa.com//fin/#/fin_ | movimentacao | Bancaria#Bco54500_                 | conciliacao                                    |                 |         |                  | Ŀ        | ☆             |           | <b>.</b> : |
| Conciliação<br>12/09/2023   000          | 01 - MATRIZ                | 001                    |              |                                    | 12297                                          | 100000          | 03      | Access Co        | ntrol    | FIN<br>2.96.0 | Favoritos |            |
| Descrição<br>CONTA CORRENTE              |                            |                        |              |                                    | Saldo Conta Corrente                           |                 |         |                  |          | 63.355        | 5.572,2   | 13         |
| Extrato Bancário X M<br>Extrato Bancário | lovimentação Bancária      |                        |              |                                    | Movimentação Bancária                          |                 |         |                  |          |               |           |            |
|                                          |                            |                        |              | 0,00                               |                                                |                 |         |                  |          |               | 0,0       | 0          |
|                                          |                            |                        |              |                                    |                                                | I               |         |                  |          |               |           |            |
| Data                                     | Documento                  | Valor Tipo             | Histórico    | Operação blog                      |                                                | cumento Valor A | Tipo    | Histórico        |          |               |           |            |
| 01/02/2019                               | 000000000000000075487      | 52,50 Débito           | DÉBITO SEF   | lançamentos a se<br>verificar na C | erem conciliados, favor<br>conciliação Manual. | 750,00          | Crédito | bxRec            |          |               |           |            |
| 02/04/2019                               | 0000000000031039403        | 19.818,18 Crédito      | COBRANÇA     |                                    | ОК                                             | 888,45          | Débito  | BaixaPag         |          |               |           |            |
| 02/07/2019                               | 0000000000032037928        | 13.572,48 Crédito      | COBRANÇA     |                                    | 11/08/2020                                     | 900,00          | Crédito | teste(teste)     |          |               |           |            |
| 02/08/2018                               | 0000000000000005806        | 9.549,22 Crédito       | COBRANÇA     |                                    | 30/08/2018                                     | 919,12          | Débito  | BaixaPag         |          |               |           |            |
| 02/08/2019                               | 0000000000045030186        | 8.406,31 Crédito       | COBRANÇA     |                                    | 25/05/2018                                     | 944,64          | Crédito | bxRec            |          |               |           |            |
| 02/10/2018                               | 0000000000017042410        | 10.190,88 Crédito      | COBRANÇA     |                                    | 28/11/2022                                     | 950,00          | Débito  | BaixaPag         |          |               |           |            |
| 02/10/2019                               | 00000000000000009476       | 10.417,40 Crédito      | COBRANÇA     |                                    | 22/05/2018                                     | 988,87          | Crédito | bxRec            |          |               |           |            |
| 02/10/2019                               | 0000000000000011727        | 1,56 Débito            | DÉBITO SER   | VIÇO COBRANÇA                      | 12/09/2023                                     | 1.000,00        | Crédito | TRANSFERENCIA EN | TRE CONT | AS            |           |            |
|                                          |                            |                        |              |                                    |                                                |                 |         |                  | Conc     | liação        | Auto      | mática     |
|                                          |                            |                        |              |                                    |                                                |                 |         |                  |          |               |           | in veni    |

Imagem 16 - Tela de Aviso

### TEKNISA

#### FINWEBCON08V1

| 1             | ан андар ан ан ан ан ан ан ан ан ан ан ан ан ан | · · · · ~   | 1 7 7 7     | · · · · · · · · |             |
|---------------|-------------------------------------------------|-------------|-------------|-----------------|-------------|
| Finalizando o | procedimento a                                  | conciliação | bancaria to | o realizada col | m sucesso   |
| i manzanao o  | proocannento, a                                 | oomonnayao  | Sanoana io  |                 | 11 00000000 |